# **Sweep Documentation**

December 20, 2005

Note: I will be working to update the documentation in the early new year. Please let me know if there is anything that will make it more useful. Thanks, Pardis pardis@broad.mit.edu

# **Table of Contents**

| DEFINITIONS                                     | 4  |
|-------------------------------------------------|----|
| ΕΧΤΕΝDED ΗΔΡΙ ΟΤΥΡΕ ΗΟΜΟΖΥΩΟSITY (ΕΗΗ)          | 4  |
| RELATIVE EXTENDED HAPLOTYPE HOMOZYGOSITY (REHH) | 4  |
| CORE HOMOZYGOSITY                               | 5  |
| MARKER BREAKDOWN                                | 5  |
| INPUTS                                          | 6  |
| CENOTYRE DATA EILE                              | 6  |
| GENOTTE DATA FILE<br>SND DATA FILE              | 07 |
| MANV FILF                                       | 7  |
| ANCESTRAL TAR                                   | 7  |
| OPENING INPUT FILES                             | 8  |
| CORE SELECTION                                  | 10 |
| LOADING CODES                                   | 10 |
| OPTIONS FOR CORES                               | 10 |
| LONG-DISTANCE MATCHING                          | 13 |
| TYPES OF DISTANCES TO MATCH                     | 13 |
| MAIN PAGE IMAGES                                | 14 |
| EHH/REHH vs. Frequency Scatter Plot             | 14 |
| GENE TRACK                                      | 14 |
| EHH/REHH vs. Distance Chart                     | 15 |
| HAPLOTYPE BIFURCATION DIAGRAMS                  | 15 |
| HAPLOTYPE TABLE                                 | 15 |
| ANCESTRAL TREE                                  | 16 |
| EXPORTING IMAGES                                | 17 |
| EXPORTING PROCEDURE                             | 17 |
| EXPORTING DATA                                  | 18 |
| EHH vs. Frequency Data                          | 18 |
| EHH/MARKERH CORRELATION DATA FOR ALL CORES      | 18 |
| EHH/DISTANCE CORRELATION DATA FOR ALL CORES     | 19 |

| EHH DATA FOR THIS CORE             | 20 |
|------------------------------------|----|
| SNP FREQUENCY                      | 20 |
|                                    |    |
| TOOLS                              | 21 |
|                                    |    |
| SHOW EHH vs. Frequency Percentiles | 21 |
| EXPORT EHH VS. FREQUENCY DENSITY   | 21 |
| EHH SIGNIFICANCE CALCULATOR        | 23 |
| ANALYZE CORE H DISTRIBUTION        | 23 |
| MULTIPLE POPULATION ANALYSIS       | 24 |
| REFERENCES                         | 25 |

## Definitions

#### Extended Haplotype Homozygosity (EHH)

The extended haplotype homozygosity (EHH) is defined as the probability that two randomly chosen chromosomes carrying the core haplotype of interest are identical by descent (as assayed by homozygosity at all SNPs) for the entire interval from the core region to a distance x (Sabeti, Reich et al. 2002). EHH thus detects the transmission of an extended haplotype without recombination. The EHH of a tested core haplotype t is mathematically calculated as:

$$EHH_{t} = \frac{\sum_{i=1}^{s} \binom{e_{ii}}{2}}{\binom{c_{t}}{2}}$$

where c is the number of samples of a particular core haplotype, e is the number of samples of a particular extended haplotype, and s is the number of unique extended haplotypes.

#### Relative Extended Haplotype Homozygosity (REHH)

When we first designed the Long-Range Haplotype Test, there were no good estimates for local recombination rates. In order to correct for local variation in recombination rates, we therefore compare the EHH of the tested core haplotype to that of other core haplotypes present at a locus. We do this using the relative EHH (REHH), the factor by which EHH decays on the tested core haplotype compared to the decay of EHH on all other core haplotypes combined. With new fine-scale recombination rates, we can substitute using REHH and simply look at EHH at carefully matched genetic distances, however REHH is still as useful view (Sabeti, Reich et al. 2002).

To calculate REHH we first calculate the ' $\overline{EHH}$ ', the decay of EHH on all other core haplotypes combined. For this we use to the following equation where *n* is the number of different core haplotypes:

$$\overline{EHH} = \frac{\sum_{j=1, j \neq t}^{n} \left[ \sum_{i=1}^{s} \binom{e_i}{2} \right]}{\sum_{i=1, i \neq t}^{n} \binom{c_i}{2}}$$
 The relative EHH (REHH) is then simply  $EHH_t / \overline{EHH}$ .

#### Core Homozygosity

Core homozygosity is a measure of how much variation at a particular core was captured by the SNPs you genotyped. It is determined by the number and characteristics of SNPs genotyped at the core and by the historical haplotype structure of the region. You may want to compare haplotype blocks with the same number of SNPs for their core homozygosity, assessing the distribution and looking for outliers. It may also be useful to match the core homozygosity's across regions you are comparing to make sure that you are comparing analogous data structure.

The core homozygosity is defined as the probability that any 2 randomly chosen core haplotypes from a population will be the same. It is mathematically calculated as:

$$H_{core} = \frac{\sum_{i=1}^{s} \binom{c_i}{2}}{\binom{n}{2}}$$

where n is the number of chromosomes, c is the number of samples of a particular core haplotype, and s is the number of different core haplotypes.

#### Marker Breakdown

When comparing EHH/REHH values across regions, it is important to ensure that you are calculating the value at a similar genetic distance. This program now also has cM values from the HapMap fine-scale recombination rates for humans, but for other genomes or for comparison you can match this by the 'marker breakdown,' that is the degree to which each added marker at a further distance causes the extended haplotypes to decay for all core haplotypes (Sabeti, Reich et al. 2002). This gives an evaluation of how much historical recombination (observed recombinants) has occurred over a distance from the core, and therefore what genetic distance you are looking at. This can be calculated as 'all EHH'.

$$allEHH = \frac{\sum_{j=1}^{n} \left[\sum_{i=1}^{s} \binom{e_i}{2}\right]}{\sum_{i=1}^{n} \binom{c_i}{2}}$$

Where n is the number of different core haplotypes, c is the number of samples of a particular core haplotype, e is the number of samples of a particular extended haplotype, and s is the number of unique extended haplotypes.

# Inputs

Sweep requires two files as input, a genotype data file and a snp info file. It is helpful but not necessary to give both files the same name with the extensions ".emphase" or ".phase" and ".snp". You can also load up many files at once using a file with the extension ".many". We provide sample genotype data, snp data, and .many files for you to test with. There are several options for loading up files either from the File Menu or on the main page. This section goes in depth into the input files and process of loading.

#### Sections

- 1. Genotype data file
- 2. SNP data file
- 3. .many file
- 4. ancestral.tab
- 5. Opening input files

### Genotype data file

Sweep accepts a standard format of genotype data, fully phased with missing data filled in. It is therefore important to have good quality data with few missing datapoints. We prepare these files using Genehunter to uncover unambiguous phasing using family data. We then use either our own emphase program or PHASE (Stephens, Smith et al. 2001; Stephens and Donnelly 2003) to get complete phased data.

The data format we use looks like what is described below. The columns are tab delimited:

- Column 1: the individual identifier.
- Column 2: the chromosome identifier. For autosomes you should have two chromosomes per individual. We label the two chromosomes T for transmitted and U for untransmitted, (but it can be anything eg. A and B.)
- Columns 3 N: each column gives the allele for one SNP in the order of its position on the chromosome. The alleles are represented as A=1, C=2, G=3, T=4.

| 1331-1331FF12 | Т | 1 | 3 | 3 | 2 |
|---------------|---|---|---|---|---|
| 1331-1331FF12 | U | 1 | 1 | 1 | 2 |
| 1331-1331FM13 | Т | 1 | 3 | 3 | 2 |
| 1331-1331FM13 | U | 1 | 3 | 3 | 4 |
| 1331-1331MF14 | т | 1 | 1 | 3 | 4 |
| 1331-1331MF14 | U | 1 | 1 | 1 | 2 |
| 1331-1331MM15 | Т | 1 | 1 | 3 | 4 |
| 1331-1331MM15 | U | 1 | 1 | 1 | 2 |

The first row therefore represents one chromosome for individual 1331-1331FF12 with the haplotype AGAAT. The second row represents the other chromosome for individual 1331-1331FF12 with the haplotype AAGGC. Etc...

## SNP Data File

The SNP data file has 3 tab-delimited columns, which gives information about the markers you genotyped. Be sure to have the three headings snpid, chr, and HG16 (or HG17 if you are using this build). This data is used to display chromosomal positions, match to refgene to bring up genes in the region, and pull chimp alleles for SNPs for which that information has been collected.

- Column 1: The SNP identifier. This can be an rs number or any other name you choose to give.
- Column 2: The chromosome.
- Column 3: The SNP position based on the build identified. HG16 and HG17 are currently recognized.

| snpid     | chr | HG16     |
|-----------|-----|----------|
| rs267265  | 3   | 45548733 |
| rs267262  | 3   | 45567119 |
| rs267241  | 3   | 45578901 |
| rs2005227 | 3   | 45598847 |
| rs267230  | 3   | 45619948 |
| rs2012755 | 3   | 45633347 |

#### .many file

If you have many files you are studying simultaneously, you can load them all at once with a file with extension .many. On each line you give the genotype data file and matching SNP information file separated by a space or tab. The file will have the extension '.many'. You can load this file when given the option to open a genotype data file.

| CCR5_ceph.emphase  | CCR5_ceph.snp  |
|--------------------|----------------|
| FY_ceph.emphase    | FY_ceph.snp    |
| HBB_ceph.emphase   | HBB_ceph.snp   |
| HFE_ceph.emphase   | HFE_ceph.snp   |
| LCT_ceph.emphase   | LCT_ceph.snp   |
| G6PD_ceph.emphase  | G6PD_ceph.snp  |
| CD40L_ceph.emphase | CD40L_ceph.snp |

#### ancestral.tab

For SNPs where you have outgroup data, you may choose to predict the ancestral allele as the consensus outgroup allele. You can create a file ancestral.tab with two columns, the name of the SNP and the ancestral allele. The file has no header. The file looks like this:

| rs267265  | G |
|-----------|---|
| rs2856762 | т |
| rs267241  | G |
| rs2005227 | С |
| rs267230  | Α |
| rs2012755 | Ν |

For all SNPs from HapMap Release 16, the ancestral allele was predicted as the chimp allele and is already stored in the Sweep program.

Where ancestral information is available Sweep will display the predicted ancestral haplotypes above the list of haplotypes observed in your data. The '."s in the observed haplotypes represent alleles that match the ancestral. On the right, the program then creates a phylogenetic tree of haplotypes attempting to root at the ancestral where possible.

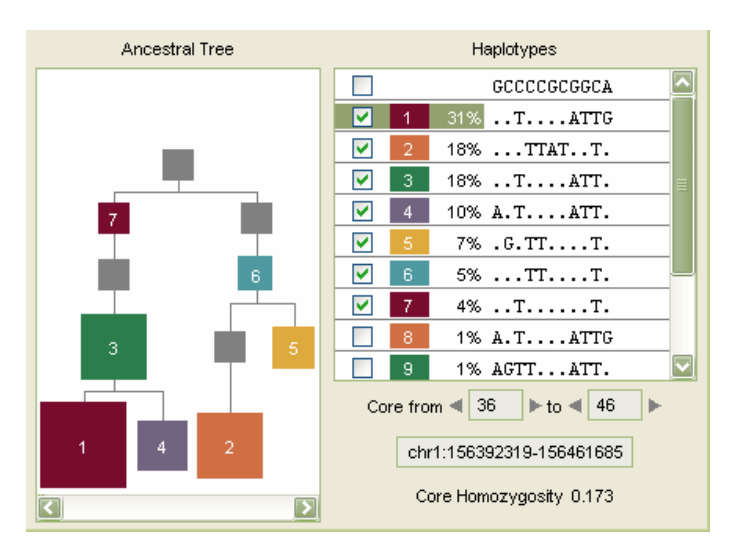

## **Opening Input Files**

Open a specific file by either by going to the File menu > Open or by clicking on the

button at the bottom left hand corner of the screen. The program immediately recognizes .emphase or .phase files and will match it to its corresponding .snp file with the same name. Otherwise you can load the genotype data and snp information file in succession. You can also load a .many file at this point.

In the File Menu there is also an option to "Open recent" which will list the last four files you worked with.

The files that are included are then displayed on the lower left corner of the main page.

| Files              |
|--------------------|
| Filename           |
| CCR5_ceph.emphase  |
| FY_ceph.emphase    |
| HBB_ceph.emphase   |
| HFE_ceph.emphase   |
| LCT_ceph.emphase   |
| G6PD_ceph.emphase  |
| CD40L_ceph.emphase |
|                    |
|                    |
|                    |
|                    |
|                    |
|                    |
|                    |
|                    |
|                    |
| + - Set Cores      |

# **Core Selection**

Setting cores is the way by which you decide what type of core feature you would like to study. Some common ways are looking at a single SNP or looking at a haplotype block as defined by (Gabriel, Schaffner et al. 2002). But there are other options as well. This section goes through how to load a core design and the different options for your core design.

#### Sections

- 1. Loading Cores
- 2. Options for Core

### Loading Cores

#### Default

When you load up a file, cores will automatically be calculated and presented. The default is to automatically find all haplotype blocks (as defined by (Gabriel, Schaffner et al. 2002)) with between 3 and 20 SNPs. Once cores are identified they are funelled to the main analysis and presented on the main page under the section 'Cores'.

| Files              |           | Cores           |                         |
|--------------------|-----------|-----------------|-------------------------|
| Filename           | Range     | Marker          |                         |
| CCR5 ceph.emphase  | 4 - 6     | 306 Kb          |                         |
| FY ceph.emphase    | 7 - 10    | 234 Kb          |                         |
| HBB ceph.emphase   | 17 - 19   | -301 Kb, 297 Kb |                         |
| HFE ceph.emphase   | 21 - 23   | -294 Kb, 298 Kb | E                       |
| LCT ceph.emphase   | 24 - 28   | -288 Kb, 287 Kb |                         |
| G6PD ceph.emphase  | 32 - 34   | -301 Kb, 279 Kb |                         |
| CD40L ceph.emphase | 36 - 46   | -302 Kb, 304 Kb |                         |
|                    | 47 - 52   | -310 Kb, 297 Kb |                         |
|                    | 57 - 60   | -297 Kb, 303 Kb |                         |
|                    | 63 - 66   | -297 Kb, 269 Kb |                         |
|                    | 67 - 73   | -299 Kb, 301 Kb |                         |
|                    | 76 - 79   | -325 Kb, 292 Kb |                         |
|                    | 81 - 86   | -319 Kb, 253 Kb | 1                       |
|                    | 95 - 100  | -301 Kb, 300 Kb |                         |
|                    | 104 - 106 |                 | 1                       |
|                    | 107 - 109 |                 | 1                       |
| + - Set Cores      | 110 - 112 |                 | $\overline{\mathbf{v}}$ |

#### Making changes

You can choose a different core paradigm by clicking the set cores button in the bottom left side of the main page. It is preferable to set your core design before you upload your data, so that the program does not begin mining for cores under the default state.

## **Options for Cores**

#### Core Definition

This image below is from the Set Cores page, showing the three options for defining your cores. The default settings shown below picks the longest non-overlapping cores, limiting cores to no more than 20 SNPs.

| Core D | Definition                                                   |
|--------|--------------------------------------------------------------|
|        | Show longest non-overlapping cores ✓ No more than 20 SNPs    |
|        | ◯ Core homozygosity of 0.400 with tolerance 10.0 %           |
|        | Cores have 4 SNPs with tolerance 10.0 %                      |
|        | Cores identified using Gabriel et al's method (Science 2002) |

The three options for how to match cores are:

- <u>Longest non-overlapping cores</u>. You can give a maximum number of SNPs to have in a core. Below in the Core Selection section you can give also give a minimum mumber of SNPs in the block.
- <u>Core homozgyosity.</u> You can match haplotype blocks to compare based on the amount of diversity present in the gene so that there are similar numbers and frequencies of haplotypes, with your chosen tolerance. (See definitions for exact calculation.) This option offers very close matching of regions you will compare.
- <u>Number of SNPs.</u> You can set an exact number of SNPs to match to with your chosen tolerance. This option allows you to have comparable information content across regions.

#### Automatic Core Selection

This image below is from the Set Cores page, showing the two options for automatic core selection. The default settings shown below are including all cores with at least 3 SNPs.

| Core Selection                                      |                    |
|-----------------------------------------------------|--------------------|
| O Automatically select top 3                        | cores in each file |
| <ul> <li>Automatically select cores with</li> </ul> | at least 3 SNPs    |

The two options for automatic core selection are:

- <u>Top cores</u>. The program randomly includes a set of cores from each file you provide. You can set the exact number.
- <u>All cores.</u> You can include all cores from each file. You can give a minimum number of SNPs you use to define a core.

#### Manual Core Selection

The image below shows the options for manual selection of cores. You first choose your criteria for defining a core. The program generates a list of cores that match your criteria. You can then manually select cores of interest by highlighting them and then clicking the Add menu. It will be moved to the Selected Cores section. You can then remove them by again highlighting and clicking remove. You can also restrict the range of SNPs you want presented. When you have multiple files loaded, you go through each at a time by clicking the arrow buttons on the File line.

| .emphase |                                                          |                                                                                                    | >                                                                                                    |
|----------|----------------------------------------------------------|----------------------------------------------------------------------------------------------------|----------------------------------------------------------------------------------------------------|
| SNPs     | Core H                                                   | Haplotypes                                                                                                    | Match Error                                                                                                    |
| 11       | 0.173                                                    | 13                                                                                                    | -56.7%                                                                                                    |
| 7        | 0.219                                                    | 10                                                                                                    | -45.2%                                                                                                    |
|          | 0.259                                                    |                                                                                                    | -35.3%                                                                                                    |
| 6        | 0.227                                                    | 9                                                                                                    | -43.3%                                                                                                    |
| 6        | 0.453                                                    | 7                                                                                                    | 13.3%                                                                                                    |
| 6        | 0.208                                                    | 11                                                                                                    | -47.9%                                                                                                    |
| 5        | 0.571                                                    | 5                                                                                                    | 42.8%                                                                                                    |
| 4        | 0.565                                                    | 5                                                                                                    | 41.3%                                                                                                    |
|          | emphase<br>SNPs<br>11<br>7<br>6<br>6<br>6<br>6<br>5<br>4 | SNPs         Core H           11         0.173           7         0.219           8         0.259           6         0.227           6         0.453           6         0.208           5         0.571 | SNPs         Core H         Haplotypes           11         0.173         13           7         0.219         10           8         0.259         7           6         0.227         9           6         0.453         7           6         0.208         11           5         0.571         5           4         0.505         5 |

| ilename        | Range   | Haplotypes | Core H |
|----------------|---------|------------|--------|
| CR5_ceph.emph. | 27 - 32 | 8          | 0.196  |
| CR5_ceph.emph. | 63 - 66 | 6          | 0.341  |
|                |         |            |        |
|                |         |            |        |
|                |         |            |        |
|                |         |            |        |
|                |         |            |        |
|                |         |            |        |
|                |         |            |        |

# Long-Distance Matching

For each core feature you will analyze, you will be calculating many EHH values at each distance from the core. To compare across many core features, however, you must choose one distance to match. (In the section EHH/Marker Correlation for all cores and EHH/Distance Correlation for all cores, you can see how you can also get a summary value for the cores).

There is a panel on the Main Page, shown below, that gives options for choosing longdistance markers to match.

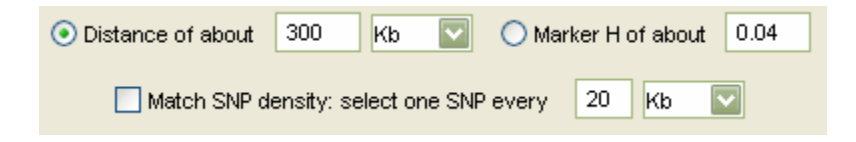

## Types of Distances to Match

You have several options for matching distances.

- <u>Distance (kb)</u> You can compare across regions at a given physical distance away. For most purposes this is not a useful analysis, because it is well known that the recombination rates vary wildly among regions of the genome. However it is an interesting exploratory option and has utility when studying a specific region of the genome carefully.
- Distance (cM) You can compare across regions at given estimations of genetic

distance by clicking on the button in the panel above and switching to cM. It is ultimately most relevant to compare across the true genetic distances, and better estimates will greatly improve the power of the program. We currently the fine-scale recombination map based on the program LDHat for the HapMap (McVean et al).

- <u>Marker H:</u> We can also match to the observed amount of recombination in the actual data you are loading and testing, as a proxy for genetic distance. This value is the degree to which each added marker at a further distance causes the extended haplotypes to decay for all core haplotypes and can be calculated as 'all EHH' (See Definitions section). A marker H of 0.04 is roughly equivalent to a genetic distance of 0.25cM and is our preferred setting.
- <u>Match SNP Density</u>: This is a useful function when you have different amounts of SNP coverage in different regions of the genome. You can thin out your data to match densities by clicking to select one SNP every specified number of kb.

# **Main Page Images**

#### EHH/REHH vs. Frequency Scatter Plot

The scatter plot below gives REHH plotted against haplotype frequency for every core haplotype in your data files, given at a particular long-range distance *x* that you designate. If you click on the Y-axis, you can toggle between the view of the EHH and REHH. If you click on the red dots in the scatter plot, it will display the EHH/REHH value for that core haplotype as well for the same core haplotype in the other direction. The other figures on the main page will then display the currently selected haplotype.

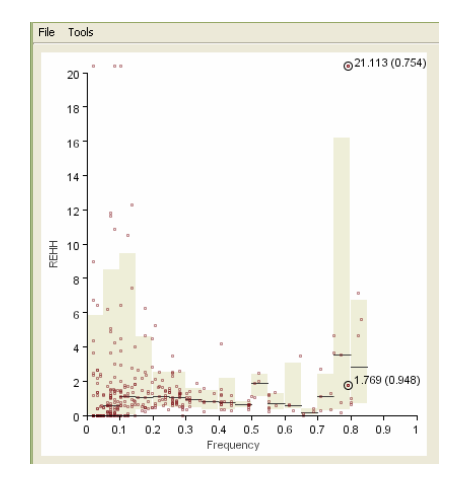

### Gene Track

The image below shows the genomic region you have selected to view. The blue-outlined boxes represent the genes in the region from the refgene database. The vertical lines below the genes represent the SNPs in your datafile. SNPs in blue are in the haplotype block you have currently selected. The horizontal blue lines at the bottom represent the haplotype blocks identified in your file.

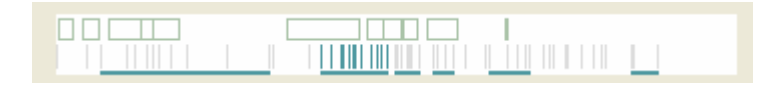

If you put your cursor over the genes, it will display the name of the gene. If you click on a particular gene it will display summary information about the gene.

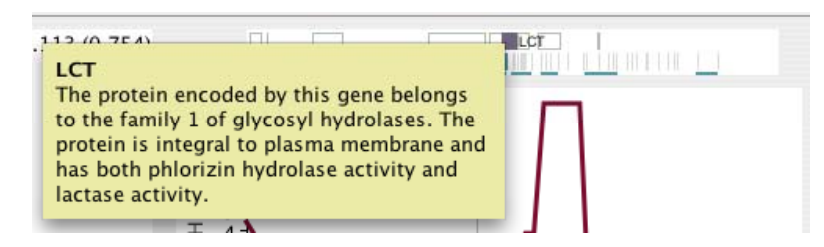

#### EHH/REHH vs. Distance Chart

The chart below gives REHH plotted for the selected core haplotype at every long-range distance in both directions from the core region. The different haplotypes are shown together in the plot with the color matching the 'haplotype table' view below. If you click on the Y-axis, you can toggle between the view of the EHH and REHH.

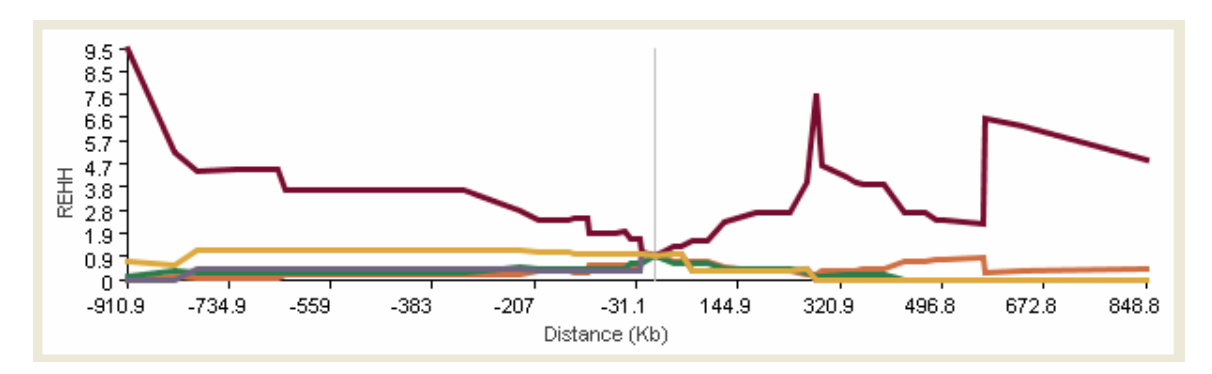

### Haplotype Bifurcation Diagrams

The figure below shows that Haplotype Bifurcation diagram, which visualizes the breakdown of LD at increasing distances from core haplotypes at the selected core region. The root of each diagram is a core haplotype, identified by a dark blue circle. The diagram is bi-directional, portraying both centromere-proximal and centromere-distal LD. Moving in one direction, each marker is an opportunity for a node; the diagram either divides or not based on whether both or only one allele is present. Thus the breakdown of LD on the core haplotype background is portrayed at progressively longer distances. The thickness of the lines corresponds to the number of samples with the indicated long-distance haplotype.

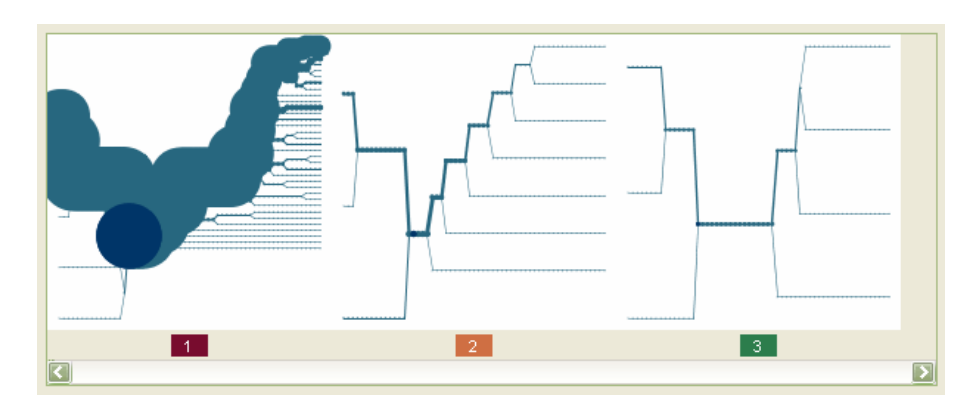

### Haplotype Table

The figure below gives the list of haplotypes at the specified core region. Where ancestral information is available, Sweep will display the predicted ancestral haplotypes above the list of haplotypes observed in your data. Each haplotype in your data is

presented with its sequence and identifier matching the other figures on the main page. The '.'s in the observed haplotype sequence represent alleles that match the ancestral. The other allele is given by its nucleotide letter. If there is no ancestral given, both alleles are displayed in gray.

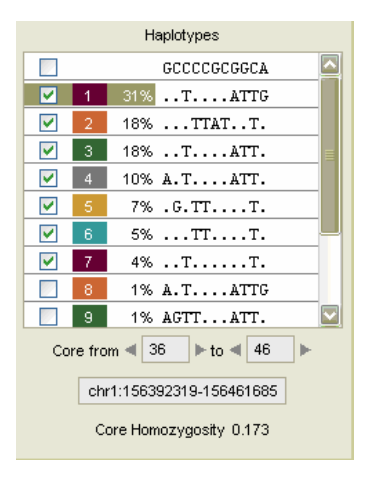

### Ancestral Tree

The figure below gives a phylogenetic tree of the haplotypes at your core region. The program attempts to root the tree if the ancestral haplotype is known. Haplotypes closer to the ancestral are at the top of the figure and those many mutational steps away at the bottom. Gray squares represent haplotypes that are not present in your data, but are missing links in the phylogeny. The area of the squares is proportional to the frequency of the haplotype. The program can only create a phylogeny when there are no recombinant haplotypes selected in the 'haplotype table'. If the program suspects a recombinant it will ask you to deselect potential recombinants. If it can not determine the root of the tree it will report 'root is ambiguous'.

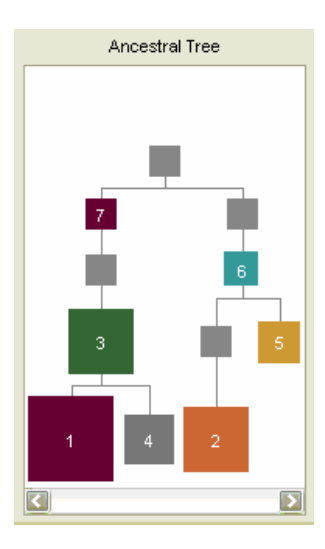

# **Exporting Images**

Each of the images on the Main Page can be exported to several file formats including eps, gif, pdf, png, and ps. In the File menu, go to Export Image to display the different images to export. This section reviews the different images for export, and the export procedure.

| ile Tools         |           |                        |
|-------------------|-----------|------------------------|
| Open              | жо        |                        |
| Open em-phased Ha | apMap 🕨 🕨 |                        |
| Open phased HapMa | ip 🕨      |                        |
| Open Recent       | · •       |                        |
| Close             | жw        |                        |
| Export Image      | >         | Bifurcation Plots      |
| Export Data       | •         | Haplotypes Table       |
| -                 |           | Ancestral Tree         |
| 12                |           | EHH vs. Frequency Plot |
| un <u> </u>       |           | EHH vs. Distance Plot  |
| Wh H 10           |           | Gene Track             |
| pan - 8-          |           |                        |

## **Exporting Procedure**

The images on the Main Page are exported just as you see them on the screen. So be sure to have the image set just as you want it, including haplotypes of interest, having it on the correct settings etc. The EHH vs. Frequency Plot and EHH vs. Distance Plot will export either the EHH or REHH values, depending on what you have showing on the screen at that point in time.

Once the image looks as you would like on the screen, you can go to the File > Export Images option and click on one of the 6 file-types you would like to export. You will be taken to a menu where you can browse for a file destination and name your file, and you can choose from one of many file type options shown below.

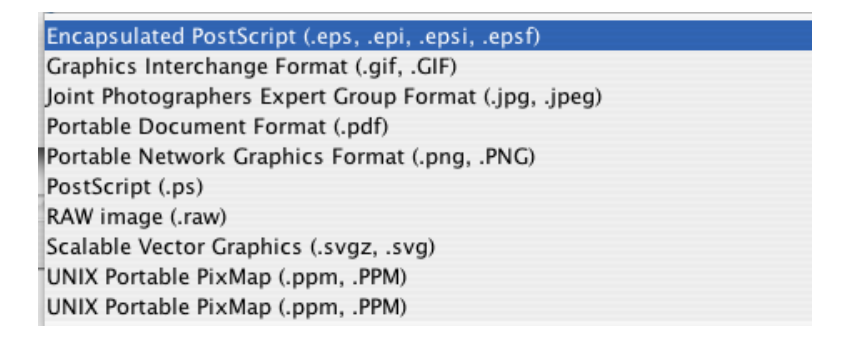

# **Exporting Data**

You can export your standard analysis in a variety of ways by going to the File Menu > Export Data. The export options are listed below. Each one will be explained in turn.

EHH vs. Frequency Data EHH/MarkerH Correlation Data for all cores EHH/Distance Correlation Data for all cores EHH Data for this Core List of cores SNP Frequency Data

### EHH vs. Frequency Data

This exports a series of data points for each core haplotype, in both the centromere-distal and centromere-proximal direction (denoted by the "Dis from Core" being minus or plus). The data points are for the long-distance marker to match as chosen on the main page. The different output columns are explained below.

| Header            | Explanation                                                                                                    |
|-------------------|----------------------------------------------------------------------------------------------------|
| Core Source       | Source file from which the haplotype was loaded                                                                  |
| Chrom             | chromosome                                                                                                    |
| Start SNP         | SNP number in the source file for the haplotype start point                                                      |
| End SNP           | SNP number in the source file for the haplotype end point                                                        |
| Start Base        | chromosomal position for the haplotype start point                                                               |
| End Base          | chromosomal position for the haplotype end point                                                                 |
| Core H            | diversity at the core (explained in Definitions section)                                                         |
| Genes In Region   | genes within the window of the haplotype +/- 20kb)                                                               |
| Marker #          | SNP number in the source file for the extended marker to test                                                    |
| Dist From Core    | distance from the core of the the extended marker to test                                                        |
| All EHH           | Observed historical recombination (explained in the Definitions section)                                         |
| Haplotype #       | identifier number for the haplotype in the core                                                                  |
| Sequence          | the allele for each SNP in that haplotype                                                                        |
| Hap Freq          | frequency of the haplotype                                                                                       |
| EHH               | the EHH for the given core haplotype at the given distance away (explained in the Definitions section)           |
| REHH              | the REHH for the given core haplotype at the given distance away (explained in the Definitions section)          |
| Avg EHH           | the average EHH for every marker up to the given distance away                                                   |
| Avg REHH          | the average REHH for every marker up to the given distance away                                                  |
| Max EHH           | the maximum EHH for all markers up to the given distance away                                                    |
| Max REHH          | the maximum REHH for all markers up to the given distance away                                                   |
| EHH Percentile    | the percentile value for the haplotype's EHH when compared to all other haplotypes in the same 5% frequency bin  |
| REHH Percentile   | the percentile value for the haplotype's REHH when compared to all other haplotypes in the same 5% frequency bin |
| AREHH             | a normalized (adjusted) REHH value                                                                               |
| AREHH Deviation   | the number of standard deviations the REHH value is from other haplotypes in the same 5% frequency bin           |
| Percent Ancestral | the fraction of the chromosomes for the haplotype carrying the putative ancestral long-range haplotype           |

## Distance for fixed EHH for all cores

This is the exact distance, given your data, in kb and cm (from the fine-scale recombination map) that a core haplotype drops to a specified EHH value. So instead of asking at a given genetic distance, what is the EHH, one can ask given a EHH, what is the genetic distance the haplotype extends. The output columns are explained below.

| Header                                  | Explanation                                                    |
|-----------------------------------------|----------------------------------------------------------------|
| Filename                                | Source file from which the haplotype was loaded                |
| Chrom                                   | chromosome number                                              |
| Core Start                              | SNP number in the source file for the haplotype start point    |
| Core End                                | SNP number in the source file for the haplotype end point      |
| Start Base                              | chromosomal position for the haplotype start point             |
| End Base                                | chromosomal position for the haplotype end point               |
| Genes In Region                         | genes within the window of the haplotype +/- 20kb)             |
| Haplotype #                             | identifier number for the haplotype in the core                |
| Sequence                                | the allele for each SNP in that haplotype                      |
| Hap Freq                                | frequency of the haplotype                                     |
| EHH to Match                            | EHH you choose as your decay point to look for                 |
| Distance (bases) at said EHH, minus dir | Physical distance in the minus direction the haplotype extends |
| Distance (cM) at said EHH, minus dir    | Genetic distance in the minus direction the haplotype extends  |
| Distance (bases) at said EHH, plus dir  | Physical distance in the plus direction the haplotype extends  |
| Distance (cM) at said EHH, plus dir     | Genetic distance in the plus direction the haplotype extends   |

#### EHH/MarkerH Correlation Data for all cores

The EHH/MarkerH Correlation gives the genetic distance at which the EHH score falls to a chosen EHH value based on an interpretation of the slope of the decay. The analysis first plots the EHH at increasing genetic distance (measured by observed historical recombination distance) away from the core region. There is high correlation between EHH and genetic distance, giving an associated EHH degradation rate in each direction. Using the degradation rate we then estimate the extended haplotype length (EHL) the genetic distance at which the EHH degrades to a specified value. The output columns are explained below.

| Header                      | Explanation                                                                                              |
|-----------------------------|----------------------------------------------------------------------------------------------------|
| Filename                    | Source file from which the haplotype was loaded                                                          |
| Core Start                  | SNP number in the source file for the haplotype start point                                              |
| Core End                    | SNP number in the source file for the haplotype end point                                                |
| Haplotype #                 | identifier number for the haplotype in the core                                                          |
| Sequence                    | the allele for each SNP in that haplotype                                                                |
| Hap Freq                    | frequency of the haplotype                                                                               |
| Direction                   | minus or plus direction for chromosonal positionof extended SNPs                                         |
| # of markers used           | total number of markers to achieve given EHH                                                             |
| EHH = a*log(MarkerH) + b: a | the equation for the line representing decay for EHH over distance - value for "a"                       |
| EHH = a*log(MarkerH) + b: b | the equation for the line representing decay for EHH over distance - value for "b"                       |
| R^2 for fit                 | correlation of each EHH to line                                                                          |
| EHH to Match                | EHH you choose as your decay point to look for                                                           |
| MarkerH at said EHH         | the genetic distance at which EHH decays to your chosen value based on observed historical recombination |

### EHH/Distance Correlation Data for all cores

Like the EHH/MarkerH Correlation the EHH/Distance Correlation gives the physical distance at which the EHH score falls to a chosen EHH value. The analysis first plots the EHH at increasing physical distance away from the core region. There is high correlation between EHH and physical distance within the same region of the genome (since local rate of recombination may not vary as greatly), giving an associated EHH degradation rate in each direction. Using the degradation rate we then estimate the extended haplotype

length (EHL) the genetic distance at which the EHH degrades to a specified value. It gives the same output table as EHH/MarkerH Correlation except that the last row is Distance at said EHH.

#### EHH Data for this core

This table gives information about EHH/REHH at every distance away from a chosen core. It is the data that underlies the chart on the top right of the Main page. The output columns are given below:

| Header                | Explanation                                                                                                |
|-----------------------|----------------------------------------------------------------------------------------------------|
| core start            | SNP number in the source file for the haplotype start point                                                |
| core end              | SNP number in the source file for the haplotype end point                                                  |
| haplo index           | identifier number for the haplotype in the core                                                            |
| haplotype             | the allele for each SNP in that haplotype                                                                  |
| core H                | diversity at the core (explained in Definitions section)                                                   |
| haplo freq            | frequency of the haplotype                                                                                 |
| marker index          | SNP number in the source file for the extended marker to test                                              |
| marker H              | Observed historical recombination (explained in the Definitions section)                                   |
| marker EHH            | the EHH for the given core haplotype at the given distance away (explained in the Definitions section)     |
| marker not-EHH        | the not-EHH for the given core haplotype at the given distance away (explained in the Definitions section) |
| marker REHH           | the REHH for the given core haplotype at the given distance away (explained in the Definitions section)    |
| marker freq(allele 1) | frequency of the extended marker to test                                                                   |
| marker dist           | distance from the core of the the extended marker to test                                                  |

## **SNP Frequency**

This gives some basic information about the SNPs in your file: allele frequencies, derived allele frequencies, and heterozygosity. It will only give this data for files you highlight in the bottom left corner of the Main page, so highlight all files you want data for. The output columns are explained below.

| Header            | Explanation                                                                   |
|-------------------|-------------------------------------------------------------------------------|
| snpid             | SNP name (rs number or your given name)                                       |
| chr               | chromosome                                                                    |
| hg16              | chromosomal position (either HG16 or HG17 named accordingly)                  |
| filename          | Source file from which the SNP was loaded                                     |
| major allele      | common allele (1=A, 2=C, 3=G, 4=T)                                            |
| minor allele      | rare allele                                                                   |
| major frequency   | frequency of common allele                                                    |
| minor frequency   | frequency of rare allele                                                      |
| ancestral allele  | ancestral allele from ancestral.tab or chimp allele for HapMap (if available) |
| derived allele    | derived allele form ancestral.tab or chimp allele for HapMap                  |
| derived frequency | frequency of derived allele                                                   |
| heterozygosity    | SNP heterozygosity (Nei)                                                      |

# Tools

In addition to the export data currently uploaded, you can carry out overview analysis of sets of data. The export options are listed below. Each one will be explained in turn.

| Tools |                               |
|-------|-------------------------------|
| Show  | EHH vs. Frequency Percentiles |
| Expo  | rt EHH vs. Frequency Density  |
| EHH S | Significance Calculator       |
| Analy | ze Core H Distribution        |
| Multi | ple Population Analysis       |

### Show EHH vs. Frequency Percentiles

In the percentiles feature, you can load up any number of EHH vs. Frequency data files, and calculate REHH percentiles for different frequency bins. The default is 20 bins created ranges of 0-5%, 5-10% etc... but you can change the number of bins. You can also change the maximum REHH displayed on the Y axis. Then press 'calculate' and the program will calculate the 50<sup>th</sup>, 75<sup>th</sup>, 90<sup>th</sup>, 95<sup>th</sup>, 99<sup>th</sup>, and 99.9<sup>th</sup> percentiles for each frequency bin and display them. You can export the image created using the 'export' button.

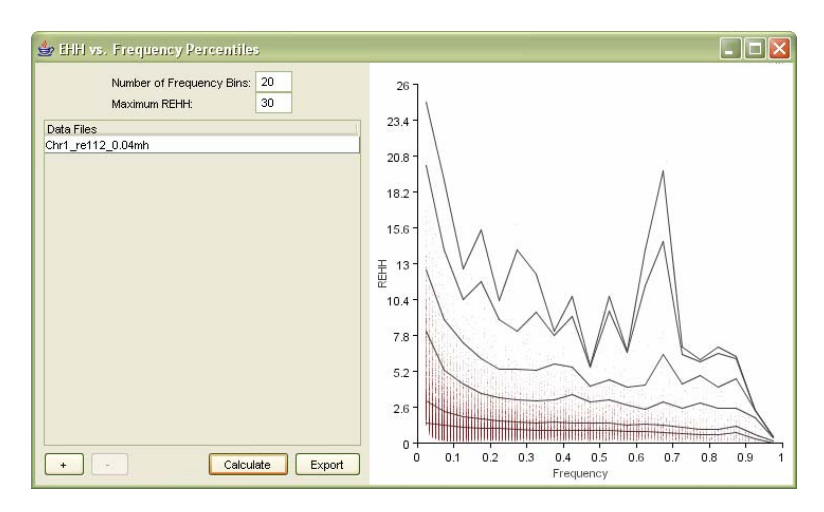

## Export EHH vs. Frequency Density

The Density feature, gives the number of core haplotypes in each EHH vs. Frequency bin. You load up every file you would like to view at once, and specify the number of bins you would like to make for EHH, REHH, and for frequency.

|                  | dnano/mannin/ colemnint   | _  |  |
|------------------|---------------------------|----|--|
|                  | Number of Frequency Bins: | 10 |  |
|                  | Number of EHH Bins:       | 10 |  |
|                  | Number of REHH Bins:      | 20 |  |
|                  | Maximum REHH              | 20 |  |
| Jola Files       |                           |    |  |
| chr1_re112_0.04r | nh                        |    |  |
| hr2b_re112_0.04  | lenh                      |    |  |
|                  |                           |    |  |
|                  |                           |    |  |
|                  |                           |    |  |
|                  |                           |    |  |
|                  |                           |    |  |
|                  |                           |    |  |
|                  |                           |    |  |
|                  |                           |    |  |
|                  |                           |    |  |
|                  |                           |    |  |
|                  |                           |    |  |
|                  |                           |    |  |
|                  |                           |    |  |
|                  |                           |    |  |
|                  |                           |    |  |
|                  |                           |    |  |
|                  |                           |    |  |
|                  |                           |    |  |
|                  |                           |    |  |
|                  |                           |    |  |
|                  |                           |    |  |
|                  |                           |    |  |
|                  |                           |    |  |
|                  |                           |    |  |

The feature gives back a table with the total number N of data points in your input data file. It then bins everything by its corresponding EHH and frequency class and also by its corresponding REHH and frequency class. It gives back two tables, one for EHH and one for REHH, with the number of haplotypes in each bin. An output table is shown below where n is the number of haplotypes in each bin.

| EHH Densit | ty (N data | a points). I | Frequency | across, El | HH down  |     |     |     |     |     |
|------------|------------|--------------|-----------|------------|----------|-----|-----|-----|-----|-----|
|            | 0          | 0.1          | 0.2       | 0.3        | 0.4      | 0.5 | 0.6 | 0.7 | 0.8 | 0.9 |
| 0          | n          | п            | п         | п          | п        | п   | n   | n   | п   | n   |
| 0.1        | n          | п            | п         | п          | п        | п   | n   | n   | п   | n   |
| 0.2        | n          | п            | п         | п          | п        | n   | n   | п   | п   | n   |
| 0.3        | n          | п            | п         | п          | п        | n   | n   | п   | п   | n   |
| 0.4        | n          | п            | п         | п          | п        | n   | n   | n   | п   | n   |
| 0.5        | п          | п            | п         | п          | п        | n   | n   | n   | п   | n   |
| 0.6        | n          | п            | п         | п          | п        | п   | n   | п   | п   | n   |
| 0.7        | n          | п            | п         | п          | п        | п   | n   | п   | п   | n   |
| 0.8        | n          | п            | п         | п          | п        | п   | n   | п   | п   | n   |
| 0.9        | n          | п            | п         | п          | п        | п   | п   | п   | п   | n   |
| REHH Dens  | sity (N da | ata points). | Frequen   | cy across, | EHH down |     |     |     |     |     |
|            | 0          | 0.1          | 0.2       | 0.3        | 0.4      | 0.5 | 0.6 | 0.7 | 0.8 | 0.9 |
| 0          | n          | п            | п         | n          | п        | п   | n   | n   | п   | n   |
| 1          | n          | п            | п         | n          | п        | п   | n   | n   | п   | n   |
| 2          | n          | п            | п         | n          | п        | п   | n   | n   | п   | n   |
| 3          | n          | п            | п         | п          | п        | n   | п   | n   | п   | n   |
| 4          | n          | п            | п         | п          | п        | п   | n   | п   | п   | n   |
| 5          | n          | п            | п         | п          | п        | n   | п   | n   | п   | n   |
| 6          | n          | п            | п         | п          | п        | п   | n   | п   | п   | n   |
| 7          | n          | п            | п         | п          | п        | п   | n   | п   | п   | n   |
| 8          | n          | п            | п         | п          | п        | п   | п   | n   | п   | n   |
| 9          | n          | п            | п         | п          | п        | п   | п   | n   | п   | n   |
| 10         | n          | п            | п         | п          | п        | п   | п   | n   | п   | n   |
| 11         | n          | п            | п         | п          | п        | п   | п   | n   | п   | n   |
| 12         | n          | п            | п         | n          | п        | п   | n   | n   | п   | n   |
| 13         | n          | п            | п         | n          | п        | п   | n   | n   | п   | n   |
| 14         | n          | п            | п         | n          | п        | п   | n   | n   | п   | n   |
| 15         | n          | п            | п         | n          | п        | n   | n   | n   | п   | n   |
| 16         | n          | п            | п         | п          | п        | п   | п   | n   | п   | n   |
| 17         | n          | п            | п         | п          | п        | п   | п   | n   | п   | n   |
| 18         | n          | п            | п         | п          | п        | п   | п   | n   | п   | n   |
| 19         | n          | п            | п         | п          | п        | n   | n   | n   | п   | n   |
| Above 20.0 | п          | п            | п         | п          | п        | п   | п   | п   | п   | п   |

Input data files test

### EHH Significance Calculator

To calculate the significance of EHH or REHH value, you can load up as many "EHH vs. Frequency" data files as you want to compare in the EHH signifance calculator. All the haplotypes in the loaded files are then placed into bins based on their frequency. The default is 20 bins creating ranges of 0-5%, 5-10% etc... but you can change the number of bins. P-values are obtained by log-transforming the EHH and REHH in the bin to achieve normality, and calculating the mean and standard deviation.

| 👙 EHH Significance Calculator 📃 |       |
|---------------------------------|-------|
| Number of Frequency Bins: 20    |       |
| Data Files                      | 1     |
| Chr1_re112_0.04mh               |       |
| Chr4_re112_0.04mh               |       |
|                                 |       |
|                                 |       |
|                                 |       |
|                                 |       |
|                                 |       |
|                                 |       |
|                                 |       |
|                                 |       |
|                                 |       |
|                                 |       |
|                                 |       |
|                                 |       |
|                                 |       |
|                                 |       |
|                                 |       |
|                                 | _     |
| + - Calcu                       | ılate |

The output is a concatenated EHH vs. Frequency file with 2 extra columns at the end giving the number of standard deviations that the EHH and REHH for each haplotype are away from the mean in their bin. These can be use to calculate P-values by using 1-NORMSDIST(value) in excel.

### Analyze Core H Distribution

You can calculate the core homozygosity (Definitions section) for all the core regions you have selected in the selected core regions. It will display them all grouped by the number of SNPs in the core. Below is the default of cores from 3 to 20 SNPs. You can change the range of SNP numbers in your core on the 'set core' window (See Core Selection section).

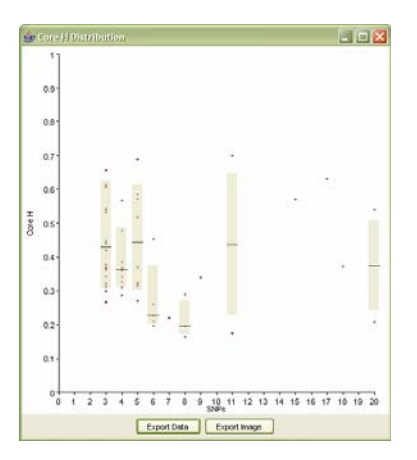

#### **Multiple Population Analysis**

You can do some basic comparisons of populations using the Multiple Population Analysis window. It requires data files for multiple populations using the same SNP information file. You first load up the SNP file that matches with all loaded data files. You then load up the data files one by one for each population to compare.

| 👙 Multi population analysis  |                                  |
|------------------------------|----------------------------------|
| SNP Position File            |                                  |
| CCR5_ceph.snp                | Browse                           |
| Marker Files                 |                                  |
| Population Marker File       |                                  |
| CCR5Chi71.emphase            |                                  |
| CCR5Yor71.emphase            |                                  |
|                              |                                  |
|                              |                                  |
| Calculate Stats for each SNP | Calculate Stats for common cores |

You can either do population analysis for each individual SNP in the file or for all overlapping haplotype blocks in your file by clicking on one of the two buttons at the bottom of the setup window. The program calculates FST, P-excess and contingency chi-squared for every pair of populations, taking as the comparison entity markers or cores common to both populations. Note P-excess is not calculated for cores, since there's no way of taking one population as "ancestral"; biallelic SNPs don't have this problem).

The program will output a table with the data columns presented and explained below.

| CCR5Chi71.emphase<->CCR5Yor71.emphase |                                                                                                   |  |  |
|---------------------------------------|---------------------------------------------------------------------------------------------------|--|--|
| Header                                | Explanation                                                                                       |  |  |
| Core Start                            | SNP number in the source file for the haplotype start point                                       |  |  |
| Core End                              | SNP number in the source file for the haplotype end point                                         |  |  |
| CoreH CCR5Chi71.emphase               | diversity at the core (explained in Definitions section)                                          |  |  |
| CoreH CCR5Yor71.emphase               | diversity at the core (explained in Definitions section)                                          |  |  |
| FST                                   | population differentiation measure (to be explained in Definitions section)                       |  |  |
| Contingency Chi-squared               | differentiation of allele frequencies in each population (to be explained in Definitions section) |  |  |
| X^2 p-value                           | p-value for chi-square (to be explained in Definitions section)                                   |  |  |

# **Command Lines**

To use the command lines, you must go onto unix and cd into the directory where the program lies eg. Sweep-148.

### EHH vs Frequency Data

The most common use of Sweep is to export all haplotype, frequency, EHH, REHH, ancestral data for a large set of regions at a particular matched distance (see the EHH vs Frequency Data section in Exporting Data). Since the task may be needed in bulk, we have created a command line that allows you to specify properties of your core and the long distance region to match.

The command line for PC is: ./run.bat ExportEHHvsFreqData <input file> <output file>

The command line for Mac is: Sweep-.app/run ExportEHHvsFreqData <input file> <output file>

The input file is a text file that lists all your parameters. Here is an example input file:

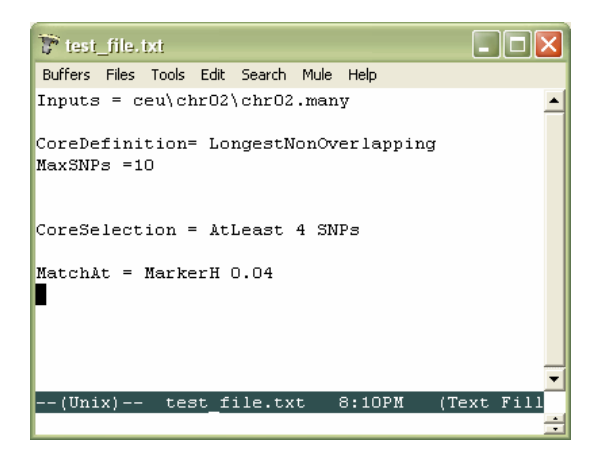

Inputs: a list of paths to your data files you want to include in the analysis. They can be .phase, .wphase, .emphase or .many files.

- CoreDefinition: "LongestNonOverlapping", "ByCoreHomozygosity" or "BySNPCount" [default: LongestNonOverlapping]
- MaxSNPs: Max # of SNPs in a core *if Core Definitition is LongestNonOverlapping* [default:20]
- CoreH: Value of Core H to match to *if CoreDefinition=ByCoreHomozygosity* [default: 0.400]

```
NumSNPs: Core length to match to if CoreDefinition=BySNPCount
[default: 4]
Tolerance: Percent difference between a core parameter (coreH/SNP count) and specified
value for core to be included if CoreDefinition = ByCoreHomozygosity or
BySNPCount
[default: 10%]
CoreSelection: "Top <N> Cores" or "AtLeast <N> SNPs"
[default: AtLeast 3 SNPs]
MatchAt: Long distance criteria to match across regions: "Distance <N>
bases/Kb/Mb/cM" or "MarkerH <x>"
[no default]
SelectOneSNPEvery: SNP Density: "<N> bases/Kb/Mb"
[default: don't do density matching]
```

#### EHH significance

A second important analysis that is often done in bulk is calculating the significance of EHH and REHH for a group of files together (see the EHH Significance in Tools). With this command line you can take in up to 7 EHH vs Frequency Data files, bin haplotypes by frequency, and calculate significance of EHH and REHH.

The command line for PC is: ./run.bat CalculateEHHSignificance <number of bins> <input file1> <input file2> <input file 3 etc...7> <output file>

### Distance to EHH

./run.bat EHHCorrelation <input file> <output file>

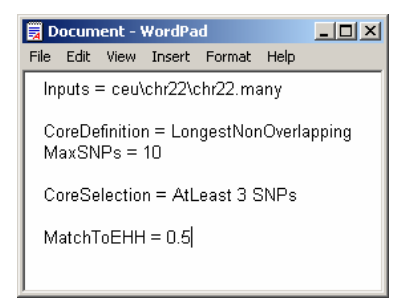

References

- Gabriel, S. B., S. F. Schaffner, et al. (2002). "The Structure of Haplotype Blocks in the Human Genome." <u>Science</u> 23: 2225-2229.
- Sabeti, P. C., D. E. Reich, et al. (2002). "Detecting recent positive selection in the human genome from haplotype structure." <u>Nature</u> **419**(6909): 832-7.
- Stephens, M. and P. Donnelly (2003). "A comparison of bayesian methods for haplotype reconstruction from population genotype data." <u>Am J Hum Genet</u> **73**(5): 1162-9.
- Stephens, M., N. J. Smith, et al. (2001). "A new statistical method for haplotype reconstruction from population data." <u>Am J Hum Genet</u> **68**(4): 978-89.